# Invoice**One**®

Subir Comprobante de Pago de Compra •PremiumOne

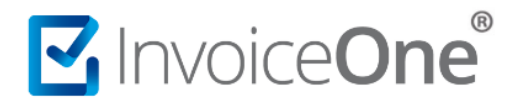

#### Introducción

Al momento de realizar la compra de paquetes de folios, addendas, complementos o servicios adicionales dentro de **PremiumOne**, dependiendo de la forma en la que generes tu pago, puede ser requerido cargar tu comprobante de pago para concretar la liberación de tu elemento adquirido. Te mostraremos a continuación el procedimiento para ubicar el punto de carga y las consideraciones que deberás tener con el comprobante al momento de subirlo a nuestra plataforma.

#### Descarga tu recibo de pago

#### 1. Inicia sesión en PremiumOne

Ingresa a la página <u>premium1.invoiceone.mx</u> y coloca tus claves de acceso para iniciar sesión de forma habitual.

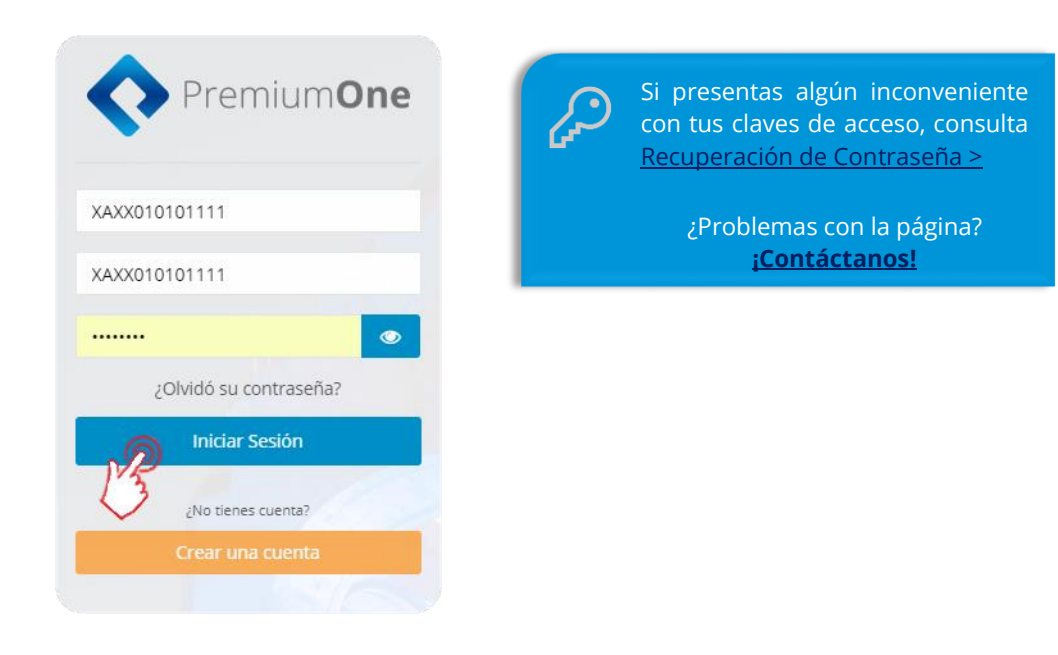

#### 1. Ingresa a tu historial de compras

Desde panel principal de **PremiumOne**, presiona el catálogo **Contratación** que se encuentra en el menú lateral izquierdo e ingresa en la sección **Mis Compras**.

## Invoice**One**®

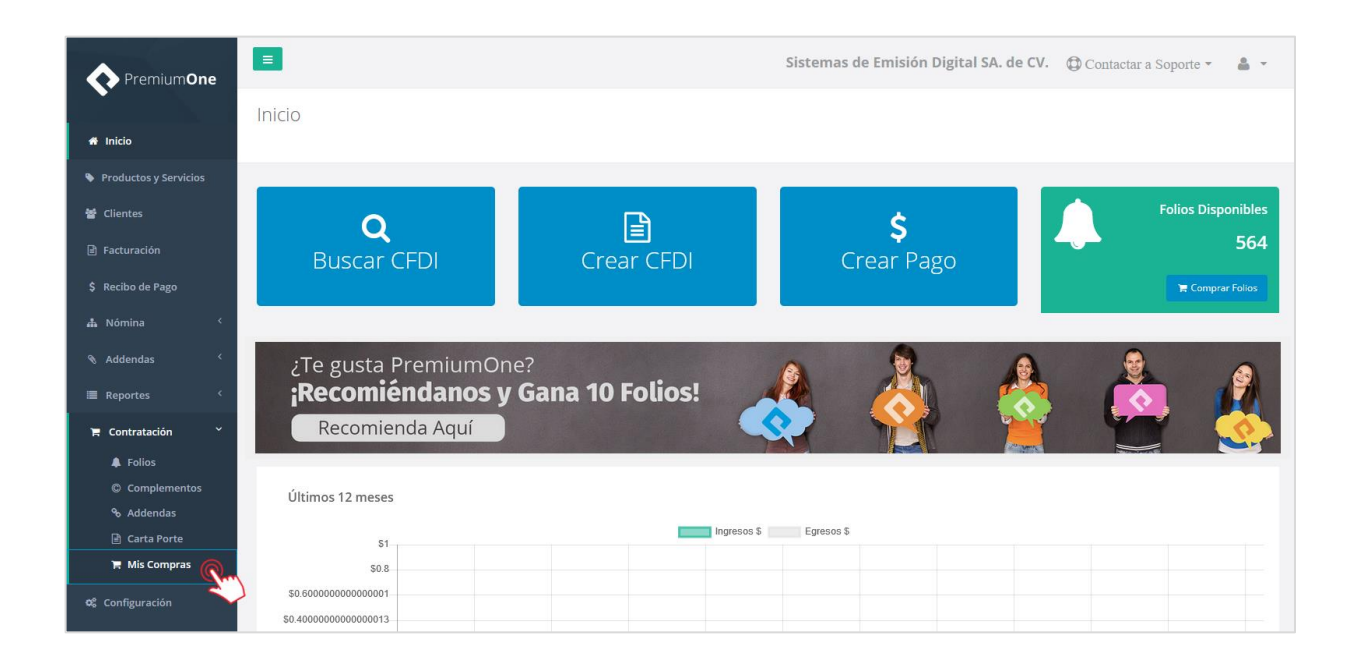

#### 2. Ingresa a tu historial de compras

Obtendrás enseguida una pantalla que te muestra el listado de las compras que has procesado en

**PremiumOne**, ya sea que se encuentren liberadas o pendientes de pago. Presiona el botón <sup>(1)</sup>que se ubica a la derecha de tu compra pendiente por liberar.

| PremiumOne            |     | =           |                                                                           | Sis           | stemas de Emi | sión Digita                 | al SA. de CV. 🔞     | Contac   | etar a Soporte 🔻  | <u>a</u> -  |
|-----------------------|-----|-------------|---------------------------------------------------------------------------|---------------|---------------|-----------------------------|---------------------|----------|-------------------|-------------|
|                       |     | Contratació | 'n                                                                        |               |               |                             |                     |          |                   |             |
| # Inicio              |     | Inicio      |                                                                           |               |               |                             |                     |          |                   |             |
| Productos y Servicios |     |             |                                                                           |               |               |                             | 🏋 Com               | rar Comp | lementos 🏾 🏋 Com  | prar Folios |
| 嶜 Clientes            |     | Martine     |                                                                           |               |               |                             |                     |          |                   |             |
| Facturación           |     | Mostrar 25  | ▼ registros                                                               |               |               |                             |                     | uscar:   |                   |             |
|                       |     | # Orden ↓↑  | Descripción Complemento Estado de Cuenta de Combustibles (Licencia anual) | Estatus JT    | Complementos  | <b>Total</b> ↓↑<br>\$350.00 | Fecha de Creación   | .↓? Fe   | cha de Pago JT    | -4T<br>     |
| 🔥 Nómina              | < . | 17502       | Paquete de 10 Folios                                                      | PendientePago | Folios        | \$120.00                    | 2018-05-29 16:10:16 | 20       | 18-05-28 17:29:31 | ð           |
| Reportes              | <   |             |                                                                           |               |               |                             |                     |          | Ľ                 | 2           |
| 🏋 Contratación        | <   |             |                                                                           |               |               |                             |                     |          | ~                 |             |
| 📽 Configuración       |     |             |                                                                           |               |               |                             |                     |          |                   |             |

#### 3. Sube tu comprobante de pago

La ventana que abre a continuación contiene la información general de tu compra, localiza el botón

Seleccionar archivo

y presiónalo para continuar.

### Invoice**One**

|                                                                  | Sistemas de Emisión Digital SA. de CV. | 🗘 Contactar a Soporte 🔻 | <u>a</u> - |
|------------------------------------------------------------------|----------------------------------------|-------------------------|------------|
| Contratación                                                     |                                        |                         |            |
| Inicio / Mis Compras                                             |                                        |                         |            |
| Paquete Paquete de 10 Folios                                     |                                        |                         |            |
| Estatus: PendientePago                                           |                                        |                         |            |
| Folios: 10 Total: \$120.00                                       |                                        |                         |            |
| Fecha de Creación: 29/05/2018 04:10:16 p. m.                     |                                        |                         |            |
| Fecha de Pago:                                                   |                                        |                         |            |
| Fecha de Liberación:                                             |                                        |                         |            |
| Documentos                                                       |                                        |                         |            |
| Recibo de Pago (OpenPay)                                         |                                        |                         |            |
|                                                                  |                                        |                         |            |
| Subir Comprobante de Pago                                        |                                        |                         |            |
| Solo se aceptan archivos con extensión: gif, png, jpeg, jpg, pdf |                                        |                         |            |
| Seleccionar archivo                                              |                                        |                         |            |
| $\sim$                                                           |                                        |                         |            |

A continuación, verás la ventana que te muestra las carpetas de tu computadora, de manera que puedas localizar el archivo de tu comprobante de pago, seleccionarlo y posteriormente dar clic en Abrir

| → * ↑ 🚔 > Est       | e equipo 🔸 Documentos               | ~ ē                | Buscar en Docum     | ientos |
|---------------------|-------------------------------------|--------------------|---------------------|--------|
| rganizar 🔻 Nueva ca | rpeta                               |                    |                     | = 🕶 🛄  |
| Este equipo         | Nombre                              | Fecha de modifica  | Tipo                | Tamaño |
| Descargas           | Comprobante de Pago 4.06.2018.PNG 🧑 | 08/05/2018 09:28 a | Archivo PNG         | 68 KB  |
| Documentos          | - Fotografías                       | /06/2018 10:55 a   | Carpeta de archivos |        |
| Escritorio          | Mis Archivos                        | 04/06/2018 10:55 a | Carpeta de archivos |        |
| Imágenes            | 📙 Comprobantes CFDI Enero 2018      | 04/06/2018 10:56 a | Carpeta de archivos |        |
| Música              | Comprobantes CFDI Febrero 2018      | 04/06/2018 10:56 a | Carpeta de archivos |        |
| 🗊 Objetos 3D        |                                     |                    |                     |        |
| - Temporal (192.1)  |                                     |                    |                     |        |
| Vídeos              |                                     |                    |                     |        |
| 늘 OS (C:)           |                                     |                    |                     |        |
| 🔐 Unidad de CD (D   |                                     |                    |                     |        |
| 争 Red 🗸 🗸           |                                     |                    |                     |        |
| Manak               |                                     |                    | Todos los prehiv    |        |

Enseguida, regresarás a la página de PremiumOne, para concluir la carga de tu comprobante, 🚣 Subir Comprobante presiona el botón

┥

### Invoice**One**®

| <b>=</b>                                                                                                    | Sistemas de Emisión Digital SA. de CV. | 🗘 Contactar a Soporte 🔹 🛔 🔹                                            |                                                            |
|----------------------------------------------------------------------------------------------------|----------------------------------------|------------------------------------------------------------------------|------------------------------------------------------------|
| Contratación<br>Inico / Mis Compras                                                                                       |                                        |                                                                        |                                                            |
| Paquete <b>Paquete de 10 Folios</b>                                                                                       |                                        |                                                                        |                                                            |
| Estatus: PendientePago<br>Folios: 10<br>Total: \$120.00<br>Fecha de Creación: 29/05/2018 04:10:16 p. m.<br>Fecha de Pago: | (j)                                    | Solo se aceptan arch<br>• GIF • PNG • JP<br>Con un límite <u>máxin</u> | ivos con extensión:<br>EG • JPG • PDF<br>no de hasta 4 MB. |
| Fecha de Liberación:                                                                                                    |                                        |                                                                        |                                                            |
| Documentos                                                                                                    |                                        |                                                                        |                                                            |
| Recibo de Pago (OpenPay)                                                                                                  |                                        |                                                                        |                                                            |
| Subir Comprobante de Pago<br>Solo se aceptan archivos con extensión: gif, png. jpg. jpg. pdf                              |                                        |                                                                        |                                                            |
|                                                                                                    |                                        |                                                                        |                                                            |

Podrás visualizar la confirmación de que el archivo ha sido subido correctamente, presiona or para concluir éste proceso.

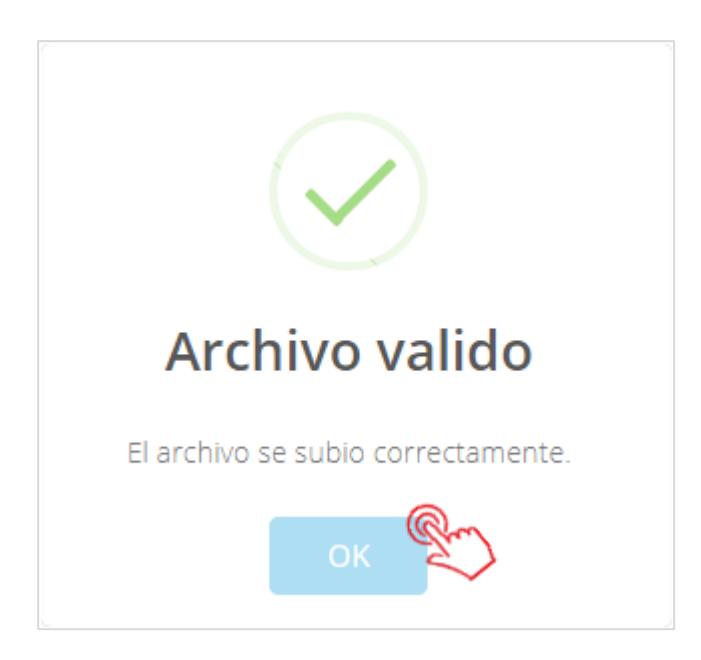

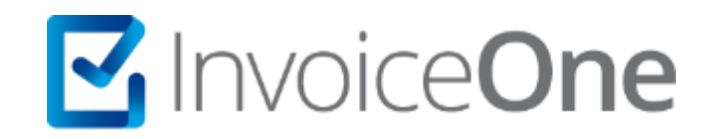

### Medios de contacto

Por favor contacta a nuestros Asesores de Ventas en caso de presentar alguna duda o inconveniente con los procesos aquí descritos. Estamos a tus órdenes vía:

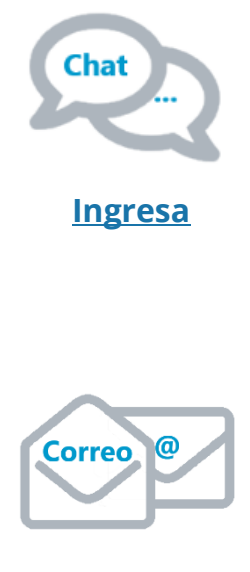

ventas@invoiceone.com.mx

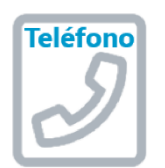

(Lada 81) 19664450 Opción 1